## **ECS-02CX** Temperature controller instruction

#### **1.Product Overview**

ECS-02CX is a general type temperature controller , temperature units  $^{\circ}C/^{\circ}F$  and Working mode cooling and heating can be selected by the menu. It can be choose two sensors : one for room , and the other one is for defrost . Defrost sensor , defrost relay and hot key are optional .

## 2.operation and display panel

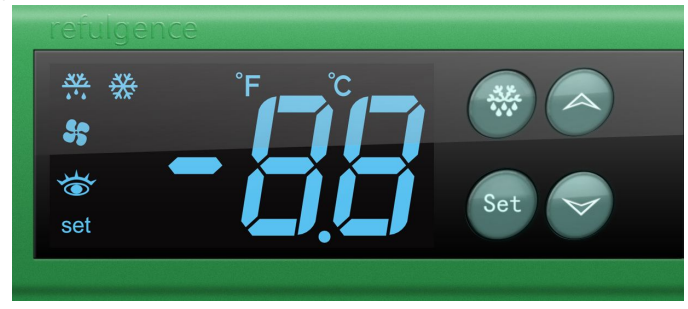

#### 3. Specifications and dimensions

Installation dimension : 71mm×29mm

Controller size : 78.5mm×34.5mm×74mm

## 4.Technical parameters

- 1) Measuring range : -50 $\sim$ 99°C/°F (only refers to the sensor calibration value is set to 0)
- 2) Temperature resolution : 9.9 $\sim$ -9.9 , 0.1 $^\circ C/^\circ F$  , the others,1 $^\circ C/2^\circ F$
- 3) Measurement accuracy : -40  $^\circ\!C\,{\sim}50\,^\circ\!C$  , ±1  $^\circ\!C$  , 50  $^\circ\!C\,{\sim}70\,^\circ\!C$  , ±2  $^\circ\!C$  , the others : ±3  $^\circ\!C$

or -40°F  $\sim$  99°F , ±2°F  $\,$  , the others : ±6°F  $\,$ 

- 4) Temperature controlling range : -50~99℃/°F
- 5) Power supply : 220±10%(VAC) , 50/60Hz
- 6) power consumption : <3W
- 7) Rated current of the relays :

Refrigeration : 30A/220VAC , it can directly drive 1.5 HP (220VAC) compressor , single phase or 17A/220VAC , it can directly drive 1.0HP (220VAC) compressor , single phase or 10A/220VAC

Defrost: 10A/220VAC( suggest connect the max 1.4 KW electric heating wire)

- 8) Front panel water proof : IP65
- 9) The back shell water proof : None
- 10) Operation condition :  $0^{\circ}C \sim 55^{\circ}C$
- 11) Storage condition : -25  $^\circ\!\mathrm{C}\!\sim\!75\,^\circ\!\mathrm{C}$  ,
- 12) Relative humidity : 20% $\sim$ 85% (relative humidity )

#### 5.Indicator light status description

| Indicator light | Symbol | Status | Meaning            |
|-----------------|--------|--------|--------------------|
| Setting         | set    | On     | Parameter settings |
|                 |        | Off    | working order      |

|                                          |   | On       | Cooling / heating                                        |  |
|------------------------------------------|---|----------|----------------------------------------------------------|--|
| Compressor                               | 茶 | Off      | Cooling / heating stoped                                 |  |
|                                          |   | Flashing | Cooling / heating delay                                  |  |
| Defrost                                  |   | On       | Defrost work                                             |  |
|                                          |   | Off      | Defrost stop                                             |  |
| Temperature unit                         | C | On       | Temperature unit is $^\circ\!\!\!{}^\circ\!\!\!{}^\circ$ |  |
| Temperature unit                         | Ŧ | On       | Temperature unit is $^\circ\!\mathrm{F}$                 |  |
| Temperature set point value<br>indicator | 1 | On       | Check the set point                                      |  |

### 6.Parameter Table

| Menu | Functions                                                                      | Setting range                    | Default | Level |
|------|--------------------------------------------------------------------------------|----------------------------------|---------|-------|
| St   | Temperature setting value                                                      | Maximum $\sim$ Minimum Set Point | 3       | Pr0   |
| Ну   | Hysteretic value                                                               | 0.1∼10℃<br>1~25℉                 | 2       | Pr1   |
| LS   | Minimum set point                                                              | -50℃~St<br>-50°F~St              | -50     | Pr2   |
| US   | Maximum set point                                                              | St∼99°C<br>St∼99°F               | 99      | Pr2   |
| ot   | Cabinet sensor calibration                                                     | -9.9∼9.9℃<br>-20~20°F            | 0       | Pr1   |
| P2   | Evaporator sensor selection                                                    | y: Enable<br>n: Forbidden        | у       | Pr1   |
| οE   | Evaporator sensor calibration                                                  | -9.9∼9.9℃<br>-20~20°F            | 0       | Pr2   |
| od   | Outputs activation delay at start up                                           | 0~99min                          | 0       | Pr2   |
| AC   | Anti-short cycle delay                                                         | 0~50min                          | 1       | Pr1   |
| Су   | Compressor running time in the<br>mode of "Run/stop in a<br>proportional time" | 0~99min                          | 15      | Pr2   |
| Cn   | Compressor stop time in the mode of "Run/stop in a proportional time"          | 0~99min                          | 30      | Pr2   |
| СН   | Cooling /Heating                                                               | CL: Cooling<br>Ht: Heating       | CL      | Pr2   |
| CF   | °C/°F                                                                          | C: °C                            | С       | Pr2   |

|    |                                             | <b>F:</b> °F                                                                                                    |     |     |
|----|---------------------------------------------|----------------------------------------------------------------------------------------------------|-----|-----|
| Ld | Default Display                             | P1: Display the cabinet sensor<br>P2: Display the evaporator sensor<br>SP: Display the temperature<br>setpoint                                          | P1  | Pr2 |
| dE | Defrost termination temperature             | -50∼90℃<br>-50∼90°F                                                                                                    | 2   | Pr1 |
| id | Defrost cycle                               | 0~99hour                                                                                                    | 8   | Pr1 |
| Md | The maximum time of defrost                 | 1~99min                                                                                                    | 20  | Pr1 |
| dF | Defrost status display                      | rt : Display cabinet temperature<br>It : Display start-defrost cabinet<br>temperature<br>St : Display temperature setting<br>value<br>dF : Display "dF" | it  | Pr2 |
| AU | Cabinet temperature upper limit alarm value | (AL+1)∼99°C<br>(AL+1)∼99°F                                                                                                    | 99  | Pr1 |
| AL | Cabinet temperature lower limit alarm value | -50℃~(AU-1)<br>-50°F~(AU-1)                                                                                                    | -50 | Pr1 |
| Ad | Temperature alarm delay                     | 0~99min                                                                                                    | 15  | Pr2 |
| dA | Exclusion of temperature alarm at startup   | 0~99min                                                                                                    | 90  | Pr2 |

# 7. FRONT PANEL COMMANDS

| Key   | Function                                                                                  | Button action                        | Indicator light         |  |  |
|-------|-------------------------------------------------------------------------------------------|--------------------------------------|-------------------------|--|--|
| Set   | To display target set point                                                               | Press and release immediately        | on Indicator light      |  |  |
|       | Set point value                                                                           | Push the key for more than 2 seconds | set Indicator light on  |  |  |
|       | Save the set point and exit the setting mode                                              | Press the response                   | set Indicator light off |  |  |
|       | In programming mode it selects a parameter                                                | Press the response                   | set Indicator light on  |  |  |
| Set+▼ | To enter in programming mode                                                              | Pressing the keys for 3s             | set Indicator light on  |  |  |
| Set+▲ | To return to room temperature display                                                     | Press the response                   | set Indicator light off |  |  |
|       | In programming mode it browses<br>the parameter codes or increases<br>the displayed value | Press the response                   | set Indicator light on  |  |  |

|      | Upload the data to copy card                                                              | Pressing the keys for 1s | success "uP" 、<br>Failure "Er" |
|------|-------------------------------------------------------------------------------------------|--------------------------|--------------------------------|
| ▼    | In programming mode it browses the<br>parameter codes or decreases the<br>displayed value | Press the response       | set Indicator light on         |
|      | Download the copy card                                                                    | pressing the keys for 1s | success "do" 、<br>Failure "Er" |
| 4    | To display the Evaporator temperature                                                     | Press the response       |                                |
| ***_ | Start manual defrost                                                                      | pressing the keys for 2s | Indicator lightt on            |

# HOW TO SEE THE SET POINT :

1) Push and immediately release the **Set** key, the set point will be showed and the 🍅 LED starts lighting ;

2) Push and immediately release the **Set** key or wait about 15s to return to normal visualisation. **HOW TO CHANGE THE SET POINT :** 

- 1) Push the Set key for more than 2 seconds to change the set point value ;
- 2) The value of the set point will be displayed and the "set "LED starts lighting ;
- 3) To change the Set value press the  $\blacktriangle$  or  $\checkmark$  within 15s ;
- 4) To memorise the new set point value push the **Set** key again or wait 15s.

## HOW TO CHANGE A PARAMETER VALUE :

# To change the parameter's value operate as follows: (first level Pr1)

- 1) Enter the Programming mode by pressing the Set+ ▼keys for 3s , the "set" LED starts to light ;
- 2) Select the required parameter. Press the Set key to display its value ;
- 3) Use  $\blacktriangle$  or  $\checkmark$  to change its value ;
- 4) Press Set to store the new value and move to the following parameter ;
- 5) To exit : Press Set+ $\blacktriangle$  or wait 15s without pressing a key .

## HIDDEN MENU (the second level Pr2)

(The hidden menu includes all the parameters of the instrument (Pr1 and Pr2))

- 1) Enter the Programming mode by pressing the **Set**+▼ keys for 3s the" set "LED starts to light ;
- 2) Then push again the Set+ ▼ keys for more than 7s,the L2 label will be displayed; release the Set+ ▼ keys, it will display the set point value of "Hy", then you already enter into the hidden menu;
- 3) Select the required parameter ;
- 4) Press the Set key to display its value ;
- 5) Use ▲ or ▼to change its value ;
- 6) Press Set to store the new value and move to the following parameter ;
- 7) **To exit:** Press **Set**+▲ or wait 15s without pressing a key.

**NOTE:** If none parameter is present in L1, the "nP" message is displayed. Keep pressing **SET**+▼ until the "L2" message is displayed , will enter in to the hidden menu (second level).

## HOW TO MOVE A PARAMETER FROM THE HIDDEN MENU(Pr2) TO THE FIRST LEVEL (Pr1) AND

#### VICEVERSA.

Each parameter present in the HIDDEN MENU can be removed or put into "THE FIRST LEVEL" (user level) by pressing **SET**+ ▼.

In moving the decimal point will be on or off, the decimal point off means the parameter is successed to move; the decimal point on means the parameter is only find in the hidden menu( second level)

#### TO LOCK/ UNLOCK THE KEYBOARD

Keep pressed  $\blacktriangle + \lor$  for more than 3s,the "**oF**" message will be displayed and the keyboard will be locked.

Keep pressed  $\blacktriangle + \triangledown$  for more than 3s ,the "**on**" message will be displayed and the keyboard will be unlocked.

#### MANUAL DEFROST

Press 🖑 to view the current evaporator sensor measured temperature value.

Push the *key* for more than 2 seconds and a manual defrost will start.

### 8.Output

1 Cooling/Heating :

Cooling :

Normal status : When the cabinet temperature is higher than the set point + hysteresis (Hy), and finish the Anti-short cycle delay time(AC), cooling will start ;

When the cabinet temperature is lower than the set point, cooling will stop.

For the first time the power on ,and the time up to (od) value , if the cabinet temperature is higher than the set point + hysteresis (Hy) , cooling will start.

Heating:

Normal status : When the cabinet temperature is lower than the set point , and finish the Anti-short cycle delay time(AC), heating will start ;

When the cabinet temperature is higher than the set point + hysteresis (Hy), heating will stop.

For the first time the power on ,and the time up to (od) value , if the cabinet temperature is lower than the set point , heating will start.

If the cabinet sensor is fault, the compressor will run and stop according to the set time.( running time Cy and stop time Cn).

2 Defrost:

1) If the defrost cycle (id=0), the defrost will be forbidden.

2) id≠0:

(1) The Evaporator sensor start to work (P2=y), the evaporator's sensor temperature is higher than the defrost termination temperature(dE), it can't open the defrost function.

(2) The Evaporator sensor start to work (P2=y) and the evaporator's sensor temperature is lower than the defrost termination temperature(dE) or (P2=n), the defrost function will start when fit one of the next conditions :

a) The controller will start defrost according to the set defrost cycle.

b) Press if for 2s, start defrost.

3) Under the defrost state (Any of the following conditions can be closed defrosting) :

(1) The evaporator sensor start to work (P2=y) , Evaporator sensor temperature > Defrost termination temperature (d7) , defrost is closed ②Maximum time of defrost (Md) runs out, defrost is closed;

③ Press 👬 for 2s, stop defrost;

3 Fault Alarm :

| Mess. | Cause                                                                                  | Outputs                                                       |
|-------|----------------------------------------------------------------------------------------|---------------------------------------------------------------|
| P1    | Cabinet temperature sensor fault                                                       | Compressor output according to "Cy" e "Cn"                    |
| P2    | Evaporator sensor fault                                                                | Defrost relay will working fellow the preset of "id" and "Md" |
| HA    | Cabinet high temperature alarm                                                         | Outputs unchanged                                             |
| LA    | Cabinet low temperature alarm                                                          | Outputs unchanged                                             |
| nP    | Evaporator sensor is<br>forbidden ,display screen show<br>the evaporator's temperature |                                                               |
| Er    | Hot key program failure                                                                |                                                               |

1) When the temperature sensor is fault, it is display P1 or P2, it will recover when the problem is solved.

2) Cabinet over temperature alarm :

When the cabinet temperature is beyond the (AU) set point , Ad and (dA) all finished , it will display HA, when the temperature is lower than the (AU) , the alarm will stop.

When the cabinet temperature is below the( AL) set point , Ad and (dA) all finished , it will display LA, when the temperature is higher than the (AL) , the alarm will stop.

# 9.Hot key

1) Upload

① Program one controller with the front keypad.

② Insert the "Hot key" and push ▲key; the "**uP**" message appears.

③ Turn OFF the instrument remove the "Hot Key", then turn the controller ON again.

2) Download

① Insert the "Hot key", push the ▼key, the controller will display "do".

② Turn OFF the instrument remove the "Hot Key", then turn he controller ON again.

**NOTE**: The "**Er**" message is displayed for failed programming. Then you need to check that did the connection is secure or not, then repet the below step .

 $\star$  Pelase make sure that the power is stable during this time.

# 10.Wiring diagram

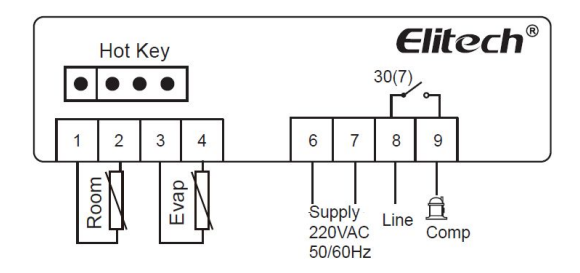

## 11.Safety rules

#### ★Danger :

1) Strictly distinguish the power wire, relay output, sensor down-lead and data line, and the relay could not be overloaded.

2) Prohibit connecting the wire terminals without electricity cut-off.

★Warning :

Prohibit using this unit under the environment of over damp, high temp., strong electromagnetism interference or strong corrosion.

★Notice:

1) The power supply should conform to the voltage value indicated in the instruction, and make sure a steady power supply.

2) To avoid the possible interference, the sensor down-lead/data line and power wire should be kept in a proper distance.

3) When evaporator sensor is installed, the sensor should be well connected with the copper tube which is 5cm away from evaporator inlet.